# **iMail** Student User Guide (JB)

10 October 2014 Version 2.3

> Owner: Cynthia Tan IT Services

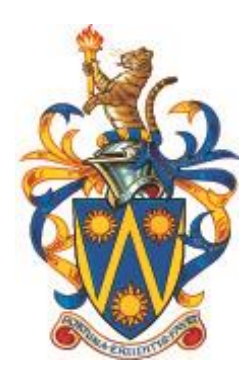

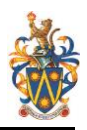

## Table of Contents

| 1.  | Ge   | etting Started                                                | 1  |
|-----|------|---------------------------------------------------------------|----|
| 1.1 |      | What's new?                                                   | .1 |
| 1   | .1.1 | Microsoft Office 365 ProPlus for student at no cost           | .1 |
| 1   | .1.2 | New Office 365 tools available                                | .1 |
| 1.2 |      | iMail account activation                                      | .2 |
| 2.  | Οι   | Itlook setting and configuration                              | 6  |
| 2.1 |      | Retrieving my email address                                   | 6  |
| 2.2 |      | Upload your profile picture                                   | 6  |
| 2.3 |      | Change password                                               | 6  |
| 2.4 |      | Change your Outlook themes                                    | .7 |
| 2.5 |      | Set automatic replies / vacation message                      | .7 |
| 2.6 |      | Automatic email forwarding                                    | .8 |
| 2.7 |      | POP and IMAP server settings                                  | .8 |
| 2.8 |      | Access your account using POP or IMAP email programs          | 9  |
| 2   | .8.1 | Set up email in Outlook 2010 or Outlook 2013                  | 9  |
| 2   | .8.2 | Set up email in Outlook 20071                                 | 10 |
| 2.9 |      | Read email on your phone or tablet1                           | 1  |
| 2   | .9.1 | Set up POP or IMAP email on Apple iPhone, iPad and iPad touch | 1  |
| 2   | .9.2 | Set up POP or IMAP email on Android phone or tablet1          | 1  |
| 3.  | Ca   | lendar Overview1                                              | 3  |
| 3.1 |      | Creating calendar items1                                      | 13 |
| 4.  | Lyı  | nc Web App1                                                   | 6  |
| 4.1 |      | Supported platform for Lync Web App1                          | 16 |
| 4   | .1.1 | Supported operating system and browser for Lync Web App1      | 16 |
| 4   | .1.2 | Hardware requirement                                          | 16 |
| 4.2 |      | Install Lync on your Windows computer1                        | 17 |
| 4.3 |      | Install Lync on your mobile devices1                          | 18 |
| 4   | .3.1 | Lync 2013 on Android phone or tablets1                        | 18 |
| 4   | .3.2 | Lync 2013 on your Apple iPhone or iPad1                       | 19 |
| 4.4 |      | Add a contact in Lync1                                        | 19 |
| 4.5 |      | Change your presence status in Lync2                          | 20 |
| 4.6 |      | Using Lync web scheduler                                      | 20 |
| 4.7 |      | Share your desktop or program in Lync                         | 20 |
| 5.  | Or   | neDrive for Business (formerly known as SkyDrive Pro)2        | 2  |
| 5.1 | Н    | ow is OneDrive for Business different from OneDrive?2         | 22 |
| 5.2 | In   | stall OneDrive for Business Apps2                             | 22 |
| 5.3 | Sy   | /nc OneDrive for Business to your computer2                   | 23 |

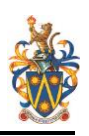

| 5.4          | Create, edit and share documents online                                                                        | 23         |
|--------------|----------------------------------------------------------------------------------------------------|------------|
| 6. N         | Vicrosoft Office 365 ProPlus for students                                                                      | 26         |
| 6.1          | How do I install Office 365 ProPlus?                                                                           | 26         |
| 6.2          | How do I activate my license?                                                                                  | 28         |
| 6.3          | What is included with Office 365 ProPlus subscription license?                                                 | 28         |
| 6.4          | How many machines/devices can I run this application?                                                          | 29         |
| 6.5          | How do I know how many machines I have installed with this application?                                        | 29         |
| 6.6          | Is this a full version Office and available for offline use?                                                   | 29         |
| 6.7<br>for . | What application come with Office 365 ProPlus for PC, Mac, Office Mobile for iPhone and Office Mob<br>Andriod? | oile<br>29 |
| 6.8          | What are the system requirement for Office 365 ProPlus?                                                        | 31         |
| 6.9          | Do student have to sign into Office 365 to use any of these application with Office 365 ProPlus?               | 31         |
| 6.10         | 0 What happen when I'm no longer a student or graduate from SEG?                                               | 31         |
| Appe         | endix                                                                                                    | 32         |

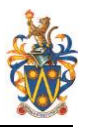

## 1. Getting Started

**iMail** is a Sunway student email system which is running on Microsoft Office 365 platform. All Sunway students are issued with an iMail email account. This will be your official iMail email address for all communication between the Institution and you. Using the iMail email account helps to ensure your identity and validity of the communication.

## 1.1 What's new?

#### 1.1.1 Microsoft Office 365 ProPlus for student at no cost

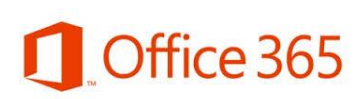

Starting June 2014, Sunway Education Group will begin providing Microsoft Office 365 ProPlus for students at no cost. The Microsoft software license agreement Sunway Education Group paid for cover all current active students

with the latest version of full Office suite usage at institution and at home. For more details on how to get access to Office 365 ProPlus, please refer to <u>Chapter 6</u>.

#### 1.1.2 New Office 365 tools available

Students are now able to access the same great Office 365 tools that business around the world use every day from your iMail account starting 17 March 2014.

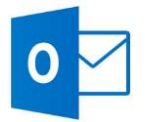

#### **Bigger mailbox size**

Cloud-based access to email, calendar and contact with **50GB** of mailbox sizes.

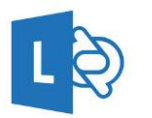

#### Instant messaging and Web conferencing

Rich online meeting with audio and video, instant messaging, desktop sharing and virtual whiteboard.

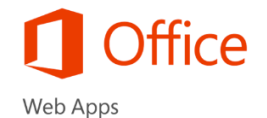

#### Office Web Apps

Enjoy using web-based version of Microsoft productivity suite. Create and edit Microsoft Word, Microsoft Excel, Microsoft PowerPoint, and Microsoft OneNote documents using your favorite web browser.

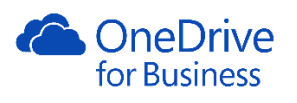

#### 1TB of online document storage

A place where you can store, sync and share your work files across multiple devices with ease and security. With OneDrive for Business you can collaborate with others in real time right from within Office and edit documents from virtually anywhere via a web browser in real time using Office web apps.

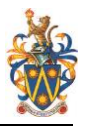

## 1.2 iMail account activation

If you had not retrieve your network logon information, please proceed to IT Services Department at Level 1 SYCJB building to obtain it. Make sure that you have paid the semester fees and bring along your receipt(s) for verification purpose.

The account must be activated before further usage. To activate the account, login to Windows, you will be prompted to change to a **NEW PASSWORD.** Once successfully login, your account is now activated.

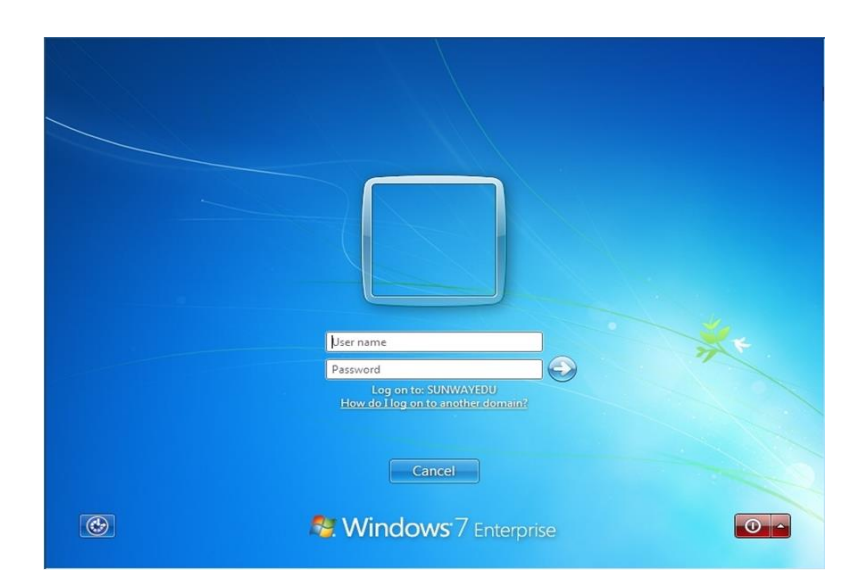

Your password must be at least seven (7) characters with combination of:

- Alphanumeric (a to z and 0 to 9)
- Upper and lowercase (A and a)
- Special characters (!@#\$%&)

The following are prohibited from being used in your new password:

- · Blank space
- The same username and password
- Dictionary words

Example of a 'strong' password: M\$3y45aZyn. You must NOT reveal your password to anyone.

**Note:** You will NOT be able to access iMail on/off campus without activating your username and password in computer lab.

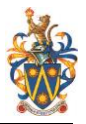

#### Notes:

Starting from Jan 2014 new intake onwards, all new students and progressive students to new programme will be given a new mnemonic email address. This will be your official iMail email address for all communication between the Institution and you. Students just need to remember one login ID to access all IT facilities provided by the Institution.

Example:

| Given Name               | : | Jonathan Shao Wei             |
|--------------------------|---|-------------------------------|
| Surname                  | : | Lee                           |
| Student ID               | : | 14001590                      |
| Your iMail Login ID      | : | 14001590@imail.sunway.edu.my  |
| Your iMail email address | : | jonatha.l@imail.sunway.edu.my |

Students who joined before Jan 2014 intake their iMail email address will remain no changes.

You are now ready to use your iMail account, visit <u>http://www.imail.sunway.edu.my</u> from any supported web browser to login and access your campus email. Enter your username and default password given to you and click **Sign In** button.

The system will prompt for first-time password change once successfully login. Please change a new password and click **Save** button.

| Office 365                               | 1 Office 365                                                                                                    |  |  |
|------------------------------------------|----------------------------------------------------------------------------------------------------|--|--|
|                                          |                                                                                                    |  |  |
|                                          | Update password                                                                                                  |  |  |
|                                          | You must update your password because this is the first time that you've signed in or your password has expired. |  |  |
|                                          | User ID:<br>99990002@crossroad.sunway.edu.my                                                                     |  |  |
| Sign in with your organizational account | * Old password:                                                                                                  |  |  |
| someone@example.com                      | * New password:                                                                                                  |  |  |
| Password                                 | ······                                                                                                    |  |  |
| C Keep me signed in                      | strong                                                                                                    |  |  |
| Sign in                                  | * Confirm new password:                                                                                          |  |  |
| Can't access your account?               | save                                                                                                    |  |  |
|                                          |                                                                                                    |  |  |
|                                          |                                                                                                    |  |  |

For users signing in for the first time: Microsoft Online Services will be contacting you with tips and advice for using our products and services. In regions where permitted, we will also contact you with surveys and promotions. You can unsubscribe at any time. For more information on communication options, please see our Privacy Notice.

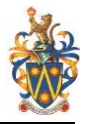

Re-enter your new password and click on Sign In button.

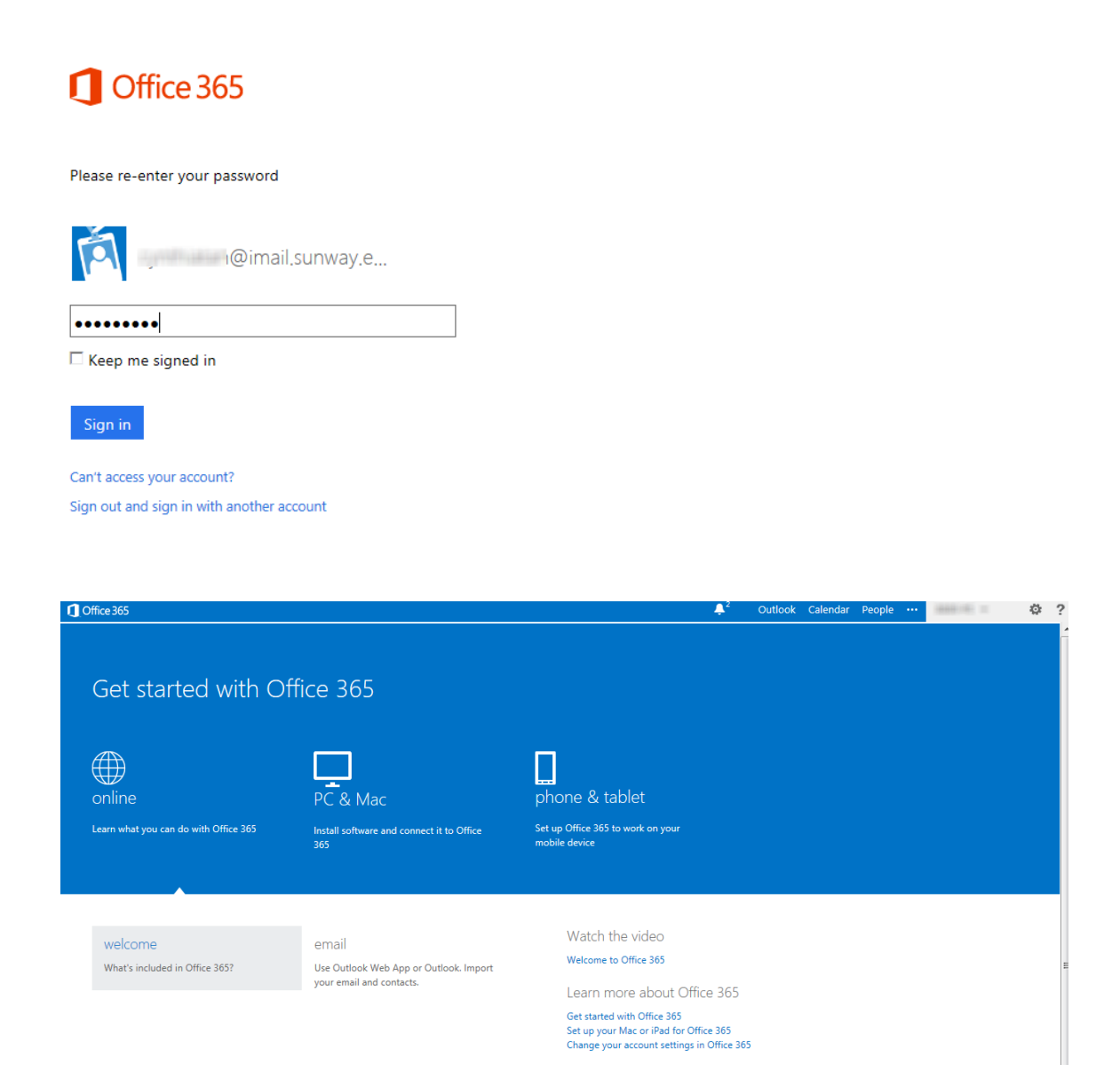

| Gffice 365       |                                                                         | Outlook Calendar People 🗘 🖓                                                                                                    |
|------------------|-------------------------------------------------------------------------|----------------------------------------------------------------------------------------------------|
| 🕀 new mail       | search mail and people                                                  | Welcome to Sunway Student iMail                                                                                                    |
|                  | all unread to me flagged                                                | ← REPLY                                                                                                    |
| ~~               | INBOX CONVERSATIONS BY DATE 👻                                           | mark as unread                                                                                                    |
| Favorites        | TWO WEEKS AGO                                                           | wed 28/8/2013 4:26 PM                                                                                                    |
| <b>⊿</b> 8889 #5 | ✓ admin@imail.sunway.edu.m<br>Welcome to Sunway Student iMail 28/8/2013 |                                                                                                    |
| Inbox            | Welcome to Sunway Student iMail! Your account is now                    | To: 8889 #5;                                                                                                    |
| Drafts           |                                                                         | Welcome to Sunway Student iMail!                                                                                                    |
| Sent Items       |                                                                         | Your account is now active. You are able to send and receive messages immediately with your new Sunway Student                                                                                                    |
| Deleted Items    |                                                                         | iMaii account (emaii address: 88895555@imaii.sunway.edu.my)                                                                                                    |
| Junk Email       |                                                                         | Here are some useful tips and links to enhance your iMail experience:                                                                                                    |
| Notes            |                                                                         | <ol> <li>Forgot your password Please proceed to IT Learning Lab 1 Support counter located at Level 1, South West Building. Our IT Lab Support staff will assist you in resetting your password.</li> </ol>                                                                                                    |
|                  |                                                                         | 2. Protect your password<br>DO NOT disclose your password or share it with anyone else. You are advised to change your password regularly. It is<br>recommended that you change your password in every 6 months. Click <u>here</u> for password guidelines.                                                                                                    |
|                  |                                                                         | 3. Read and understand the Sunway Student Email Policy.<br>It is important that you read and fully understand <u>Sunway Student Email Policy</u> . Students are encouraged to use the<br>Sunway assigned Infail email account for formal administrative and academic correspondence.                                                                                                    |
|                  |                                                                         | 4. Access your iMail regularly<br>You are advised to check your iMail email account regularly. You should reply to messages promptly and avoid a<br>buildup of messages in your mailbox.                                                                                                    |
|                  |                                                                         | 5. Automatic email forwarding<br>You have an option of forwarding your email if you wish to receive messages using your personal email account. It is<br>your responsibility to set up and make sure your personal email address is always up-to-date and correct. Sunway will<br>assume that you have received and read all messages sent to your iMail email account. Click <u>here</u> for the quick guide. |
|                  |                                                                         | You can find more information regarding the IMail services in <u>IZone</u> . Oh, by the way, did we mention that this account<br>is yours even after you have graduated? So keep this account active, to keep in touch with your institution and<br>classmates.                                                                                                    |
|                  |                                                                         | For further assistance, contact:<br>IT Services Department located at Level 1 Main Building<br>Email: <u>ichelockees</u> unway zedu.my<br>Tel: +607-359 6880 x330                                                                                                    |
| TASKS            |                                                                         | Thank you.<br>The Sun-U IMail team                                                                                                    |

#### Click on **Outlook** to access your email.

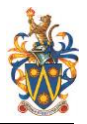

## 2. Outlook setting and configuration

## 2.1 Retrieving my email address

Find your email address by clicking on the arrow down key from the top right corner menu bar as shown below. This will be your official Sunway student email address.

| Outlook          | Calendar                 | People    |     | 88893333 🔻 | ø                  |
|------------------|--------------------------|-----------|-----|------------|--------------------|
| change 888       | 393333<br>iah.r@imail.si | unway.edu | .my |            | ×<br>••••<br>nread |
| Open another mai | lbox                     |           |     |            |                    |
| Sign out         |                          |           |     |            |                    |

## 2.2 Upload your profile picture

- 1. Click on Setting > Options.
- 2. Under Account setting > My Account > Click on Edit information
- 3. Click on **Change** and browse the photo
- 4. Click Save

## 2.3 Change password

- 1. Click on 🍄 Setting > Options
- 2. Click on the **Change password** link.
- 3. Enter your old password and enter your new password twice to confirm on your new password.
- 4. Click Save

| User ID:                |  |
|-------------------------|--|
| * Old password:         |  |
| 1                       |  |
| * New password:         |  |
|                         |  |
| Password strength       |  |
| * Confirm new password: |  |
| Save cancel             |  |

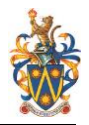

#### Rules

- The password can have a maximum length of 16 characters.
- Strong passwords are at least 8 characters long.
- The password is case-sensitive.
- The password can contain uppercase and lowercase letters, and numbers.
- The password can contain the following ASCII text characters: `~! @ # \$ % ^ & \* () \_ + = { } |

#### Restrictions

The password can't contain:

- Spaces
- Non-English characters
- The alias part of the e-mail address. For example, if the e-mail address is user@imail.sunway.edu.my, the password can't contain user. This restriction isn't case-sensitive, so USER or User can't be used in the password for user@imail.sunway.edu.my

#### 2.4 Change your Outlook themes

- 1. Click on Setting > Change theme
- 2. Choose your favarite theme from the available themes
- 3. Click OK

#### 2.5 Set automatic replies / vacation message

- 1. Click on Setting > Set automatic replies
- 2. Select **Send automatic replies** and set the duration for the automati replies. Then, enter your vacation message in the text box.
- 3. Click Save

| inbox rules automatic replies delivery reports retention policies                                                                                                    |  |  |  |  |
|----------------------------------------------------------------------------------------------------|--|--|--|--|
| reate automatic reply (Out of Office) messages here. You can set your reply to start at a specific time, or set it to continue until you turn it off.                                                                                                    |  |  |  |  |
|                                                                                                    |  |  |  |  |
| 🔘 Don't send automatic replies                                                                                                    |  |  |  |  |
| Send automatic replies                                                                                                    |  |  |  |  |
| Send replies only during this time period:                                                                                                    |  |  |  |  |
| Start time: Tue 10/9/2013 💌 9:00:00 AM 💌                                                                                                    |  |  |  |  |
| End time: Wed 11/9/2013 🔹 9:00:00 AM 💌                                                                                                    |  |  |  |  |
|                                                                                                    |  |  |  |  |
| Send a reply once to each sender inside my organization with the following message:                                                                                                    |  |  |  |  |
|                                                                                                    |  |  |  |  |
|                                                                                                    |  |  |  |  |
|                                                                                                    |  |  |  |  |
|                                                                                                    |  |  |  |  |
|                                                                                                    |  |  |  |  |
|                                                                                                    |  |  |  |  |
|                                                                                                    |  |  |  |  |
| <ul> <li>Send automatic reply messages to senders outside my organization</li> <li>Send automatic reply in conduct is used of the conduct is used of the conduct is used of the conduct is used on the conduct is used on the</li></ul> |  |  |  |  |
| Send realize to all adversal sender:                                                                                                    |  |  |  |  |
| Seria replies to all external seriales                                                                                                    |  |  |  |  |
| Send a reply once to each sender outside my organization with the following message:                                                                                                    |  |  |  |  |
|                                                                                                    |  |  |  |  |
|                                                                                                    |  |  |  |  |
|                                                                                                    |  |  |  |  |
|                                                                                                    |  |  |  |  |
|                                                                                                    |  |  |  |  |

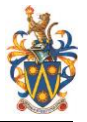

## 2.6 Automatic email forwarding

- 1. Click on Setting > Options.
- 2. Click on Forward your email shortcuts link
- 3. Enter the email address that you want to forward your email to and click on **Start Forwarding** button. By default, system will keep a copy of forwarded message in your iMail account.

### forwarding

| Forward my email to: |  |
|----------------------|--|
|                      |  |

Keep a copy of forwarded messages in Outlook Web App

start forwarding

## 2.7 POP and IMAP server settings

Before you set up a POP3 or IMAP4 email program, you need to look up your own POP3, IMAP4 and SMTP server settings. To find your server settings, sign in to your iMail account at <u>www.imail.sunway.edu.my</u>. After you sign in, click **Options** > **Account** > **My Account** > **Settings for POP**, **IMAP and SMTP access**. The POP3, IMAP4, and SMTP server name and other settings you may need to enter are listed on the **Protocol Settings** page under **POP setting** or **IMAP setting** and **SMTP setting**.

#### POP and IMAP server name: outlook.office365.com

If you had configure your POP/IMAP server name to pod51003.outlook.com, kindly change it to **outlook.office365.com**.

| Use the information on this page if you need to use POP or IMAP to connect to your mailbox. |
|---------------------------------------------------------------------------------------------|
| POP setting                                                                                 |
| Server name: outlook.office365.com                                                          |
| Port: 995                                                                                   |
| Encryption method: SSL                                                                      |
|                                                                                             |
| IMAP setting                                                                                |
| Server name: outlook.office365.com                                                          |
| Port: 993                                                                                   |
| Encryption method: SSL                                                                      |
|                                                                                             |
| SMTP setting                                                                                |
| Server name: smtp.office365.com                                                             |
| Port: 587                                                                                   |
| Encryption method: TLS                                                                      |

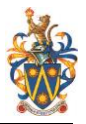

## 2.8 Access your account using POP or IMAP email programs

#### 2.8.1 Set up email in Outlook 2010 or Outlook 2013

- 1. Open Outlook 2010. If the Microsoft Outlook 2010 Startup wizard displays automatically, on the first page of the wizard, click **Next**. Then, on the **Email Accounts** page of the wizard, click **Next** again to set up an email account. If the Microsoft Outlook 2010 Startup wizard doesn't appear, on the Outlook 2010 toolbar, click the **File** tab. Then, just above the **Account Settings** button, click **Add Account**.
- 2. Click Manually configure server settings or additional server types, and then click Next.
- 3. In the **Choose Service** page of the wizard, select **Internet Email**, and then click **Next**.
- 4. Provide the following information on the Internet Email Settings page:

#### Under User Information:

- a. In the **Your Name** box, enter the name you want users to see when you send email from this account.
- b. In the Email Address box, enter your email address (e.g username@imail.sunway.edu.my)

#### Under Server Information:

- a. Under **Account Type**, select **IMAP** or **POP3**. We recommend using IMAP because it supports more features.
- b. In the **Incoming mail server** box, enter the IMAP or POP server name. For information about how to find your incoming POP3 or IMAP4 server name, see <u>POP or MAP server settings topic</u>.
- c. In the **Outgoing mail server (SMTP)** box, enter the SMTP server name. For information about how to find your outgoing SMTP server name, see <u>POP or MAP server settings topic.</u>

#### Under Logon Information:

- a. In the **User Name** box, enter your email address.
- b. In the **Password** box, enter your password. If you want Outlook to remember your password, make sure the tick box next to **Remember password** is selected.
- 5. At the lower-right side of the page, click **More Settings**, and then fill in the **Internet Email Settings** dialogue box as follows:

On the **Outgoing Server** tab, select **My outgoing server (SMTP) requires authentication**. On the **Advanced** tab:

- a. Under Incoming server (IMAP), or Incoming server (POP3), next to Use the following type of encrypted connection, select SSL in the drop-down box.
- b. Under **Outgoing server (SMTP)**, next to **Use the following type of encrypted connection**, select **TLS**, and then click **OK**.
- c. If you're using POP3 and you want to keep a copy of your messages on the server, under Delivery, click Leave a copy of messages on the server. If you don't select this option, all messages will be removed from the server and stored locally on your computer.
- 6. On the **Add New Account** page, click **Next**. After Outlook 2010 tests your account, click **Close** to close the **Test Account Settings** dialogue box.
- 7. On the **Congratulations** page, click **Finish**.
- 8. On the Account Settings page, click Close.
- 9. If you're using IMAP4, a message may display asking you if you want to download folders for the mail server that you added. Click **Yes**. Use the Outlook 2010 user interface to select which folders to synchronize between the server and your local computer, and then click **OK**.

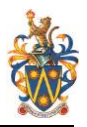

#### 2.8.2 Set up email in Outlook 2007

- 1. Open Outlook. The **Account Settings** dialogue box will open the first time you open Outlook. If the **Account Settings** dialogue box doesn't open when you first open Outlook, do the following:
  - a. On the **Tools** menu, click **Account Settings**.
  - b. In the Account Settings dialogue box, on the Email tab, click New.
- 2. On the **Choose Email Service** page, make sure **Microsoft Exchange**, **POP**, **IMAP** or **HTTP** is selected, and then click **Next**.
- 3. On the Auto Account Setup page, at the bottom of the page, click the Manually configure server settings or additional server types tick box.
- 4. Click Internet Email, and then click Next.
- 5. Provide the following information on the **Internet Email Settings** page: Under **User Information**:
  - a. In the **Your Name** box, enter the name you want users to see when you send email from this account.
  - b. In the Email Address box, enter your email address (e.g <u>username@imail.sunway.edu.my</u>)

#### Under Server Information:

- a. Under Account Type, select IMAP or POP3. Consider using IMAP.
- b. In the **Incoming mail server** box, enter the IMAP or POP server name. For information about how to find your incoming POP3 or IMAP4 server name, see <u>POP or MAP server settings</u> topic.
  - c. In the **Outgoing mail server (SMTP)** box, enter the SMTP server name. For information about how to find your outgoing SMTP server name, see <u>POP or MAP server settings</u> topic.

#### Under Logon Information:

- a. In the User Name box, enter your email address.
- b. In the **Password** box, enter your password. If you want Outlook to remember your password, make sure the tick box next to **Remember password** is selected.
- 6. At the lower-right side of the page, click **More Settings**, and then fill in the **Internet Email Settings** dialogue box as follows:

On the **Outgoing Server** tab, select **My outgoing server (SMTP) requires authentication**. On the **Advanced** tab:

- a. Under Incoming server (IMAP), or Incoming server (POP3), next to Use the following type of encrypted connection, select SSL in the drop-down box.
- b. Under **Outgoing server (SMTP)**, next to **Use the following type of encrypted connection**, select **TLS**, and then click **OK**.
- c. If you're using POP3 and you want to keep a copy of your messages on the server, under Delivery, click Leave a copy of messages on the server. If you don't select this option, all messages will be removed from the server and stored locally on your computer.
- 7. On the Add New Email Settings page, click Next.
- 8. On the **Congratulations** page, click **Finish**. Close the **Account Settings** dialogue box.
- 9. On the Account Settings page, click Close.
- 10. If you're using IMAP4, a message appears that asks you if you want to download folders for the mail server that you added. Click **Yes**. Use the Outlook 2007 user interface to select which folders to synchronize between the server and your local computer, and then click **OK**.

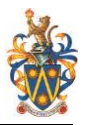

## 2.9 Read email on your phone or tablet

#### 2.9.1 Set up POP or IMAP email on Apple iPhone, iPad and iPad touch

- 1. If this is the first email account on your iPhone or iPad, tap Mail. Otherwise, tap Settings > Mail, Contacts, Calendars > Add Account.
- 2. Tap Other.
- 3. Tap in the **Name** box and type your full name.
- 4. Tap in the Address box and type your full email address (e.g username@imail.sunway.edu.my)
- 5. Tap in the **Password** box and type your password.
- 6. Tap Next.
- 7. Tap either **IMAP** or **POP**. We recommend IMAP because it supports more features.
- 8. Under Incoming Mail Server, in the Host Name, box, type your incoming server name. For information about how to find your incoming POP3 or IMAP4 server name, see <u>POP or MAP server</u> <u>settings</u> topic.
- 9. Enter your user name (e.g username@imail.sunway.edu.my) and your password.
- 10. Under **Outgoing Mail Server Host Name**, enter your outgoing server name. For information about how to find your incoming POP3 or IMAP4 server name, see <u>POP or MAP server settings</u> topic.
- 11. Enter your user name and password.
- 12. Tap Next.
- 13. Tap **Save** to finish the setup.

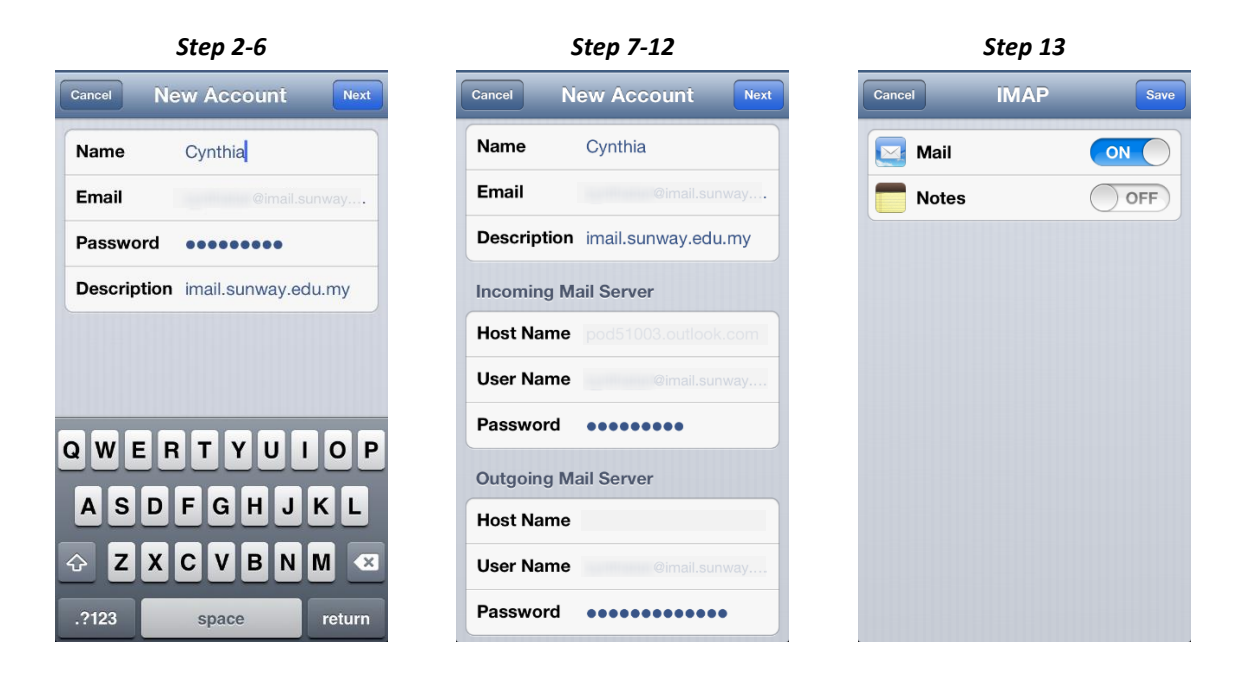

#### 2.9.2 Set up POP or IMAP email on Android phone or tablet

- 1. From the home screen, tap **Applications** > **Settings** > **Accounts** > **Add account** > Select **Email**. Type your email address and password, then tap **Manual Setup**.
- 2. Select POP3 or IMAP account type. We suggest you select IMAP because it supports more features.
- 3. On the **Incoming settings** screen, type your full email address In the **Username** text boxes and your password. Your user name is the same as your e-mail address.
- 4. In the **IMAP server** or **POP3 server** text box, enter your IMAP or POP server name. For information about how to find your incoming POP3 or IMAP4 server name, see <u>POP or MAP server settings</u> topic.
- 5. In the Security type drop-down menu, select SSL and tap Next.
- 6. On the **Outgoing server settings** screen, the **Login required** option should be selected for you, and the **Username** and **Password** text boxes should be filled in.

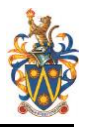

- 7. In the SMTP server text box, enter the SMTP server name. For information about how to find your incoming POP3 or IMAP4 server name, see <u>POP or MAP server settings</u> topic.
- 8. In the Security type drop down menu, select TLS and tap Next.
- 9. On the Account Options screen, set your preferred interval schedule to sync your email and tap Next.
- 10. In the **Account name** text box, enter your preferred account name (for example "Sunway student email"). In the **Your name** text box, enter the name you want displayed when you send e-mail to others (for example "Davina"), and then tap **Done** to finish setup.

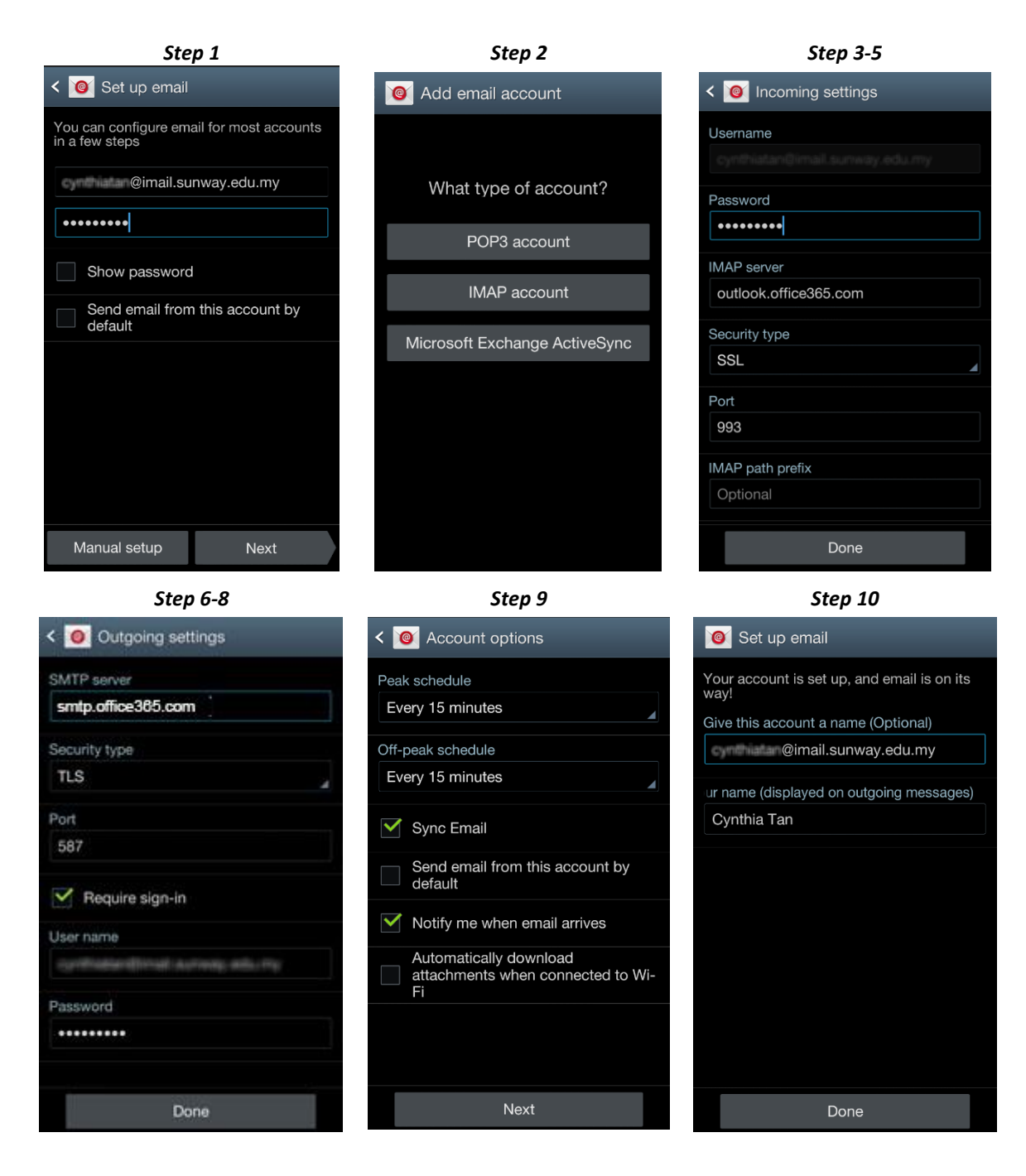

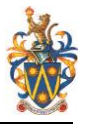

## 3. Calendar Overview

Your calendar lets you create and track appointments and meetings. You can create multiple calendars, link to other people's calendars, and even share your calendar with other people in your institution. You can view your calendar in four different ways: **Day, Work Week, Week and Month** 

## 3.1 Creating calendar items

To open a new calendar item in any view, you can click **\*** New event or double-click any white space. In the day, work week, and week view, you can click or drag to select a block of time. Or you can type the subject directly on the calendar. Double-click the new item to open it and add other details.

#### Create an appointment

Click **+** New event or double-click the calendar to open a new calendar item form.

| [  | SAVE X DISCARD         | S ASSISTANT                 |            |
|----|------------------------|-----------------------------|------------|
| 1  | Event:                 |                             |            |
| 2  | Location:              |                             | add a room |
|    | Attendees:             |                             | +          |
|    | Start:                 | Duration:                   |            |
| 3  | Sun 3/3/13 🔹 3:30 PM 👻 | 30 minutes 🚽 🗸              |            |
|    | Show as:               | Reminder:                   |            |
| 5  | Busy 👻                 | 15 minutes - 6              |            |
|    | Calendar:              |                             |            |
| 7  | Calendar 👻             |                             |            |
|    | Repeat:                |                             |            |
| 8  | Never 👻                |                             |            |
| 9  | 🗌 Mark as private      | Online meeting              |            |
| 10 | Calibri • 12 • B       | I <u>U</u> abs: 🗄 🚝 🚟 😤 📥 🏀 | ç ×        |
|    |                        |                             |            |

- 1. Enter a short description of the event.
- 2. Add a location if you want.
- 3. Select the starting date and time.
- 4. Select the duration. Select **All day** for an all-day event. All-day events appear at the top of the calendar.
- 5. Use **Show as** to choose how you want the time to appear on your calendar.
- 6. Change or turn off the reminder.
- 7. If you have more than one calendar, choose which calendar to save it to.
- 8. Set a repeating pattern if you want this event to repeat.
- 9. Mark it as **Private** if you don't want anyone you've shared your calendar with to see the details.
- 10. Use the **Notes** area to add any other information you want.
- 11. Click  $\square$  Save to save your changes or  $\times$  Discard to cancel.

#### **Create a meeting**

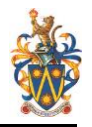

A meeting is a calendar event that you send to other people. You create a meeting the same way you do an appointment, but you invite attendees and may add a resource such as a conference room.

After you've selected **+ New event**, you follow most of the same steps. To turn a calendar item into an invitation, start by entering the names of people you want to invite in the **Attendees** field.

| SEND X DISCARD                                             | ASSISTANT                                              | C × |
|------------------------------------------------------------|--------------------------------------------------------|-----|
| Location:<br>Attendees:                                    | add a room                                             | +   |
| 1       Start:       Thu 2/28/13       Show as:       Busy | Duration:<br>30 minutes -<br>Reminder:<br>15 minutes - |     |
| Calendar:<br>Calendar -                                    |                                                        |     |
| Never -                                                    | Conline meeting                                        |     |
| Calibri 👻 12 💌 B                                           | I U abc ∷ ∷ ∷ ≝ ≝ 2 A ⊕ ⇔ ×                            |     |

- 1. You can type names directly in the **Attendees** field to add them.
- Enter a location, or select Add a room to see a list of available conference rooms from your organization's address book. Select Scheduling Assistant to show the calendars of attendees. You can also add or remove attendees and automatically schedule resources such as conference rooms.
- 3. To see the availability of attendees and conference rooms, select Scheduling Assistant. When you're done, click OK to save your changes or Discard to cancel. Either will take you back to the event form where you can make any other changes you want before sending. For more information, see Using the Scheduling Assistant.
- 4. If online meetings are enabled for your account, you can add an online meeting link by selecting **online meeting**.
- 5. By default, **Request responses** is turned on, but you can turn it off if you don't want to know who has accepted or declined the invitation. If you leave request responses on, you'll receive a message as each attendee accepts or declines your invitation.
- 6. Click ESend to save your changes and send the invitation to the attendees or **X** Discard to cancel

#### Sharing your calendar

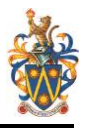

Start by clicking Share at the top of the calendar window.

| SEND X DISCARD 6                       |                                      |
|----------------------------------------|--------------------------------------|
| Share with:                            |                                      |
| 2 Tony Smith<br>Offline                | Full details 👻 3                     |
| Subject: 4                             | Availability only<br>Limited details |
| I'd like to share my calendar with you | ✓ Full details                       |
| Calendar: 5                            |                                      |
| Calendar                               | <b>~</b>                             |
|                                        |                                      |

- 1. Enter the name of the person you want to share your calendar with in the **Share with** box. Outlook Web App will automatically search for them in the address book.
- 2. After they've been found, they'll be automatically added to the list of people to share with. You can add as many people as you want.
- 3. Choose how much information you want to share. **Full details** lets that person see all the information about events on your calendar, except events that you've marked as Private. **Limited details** will show the subject and location. **Availability only** shows only that you have an event at a particular time, but no other details. Private events will always show only as busy.
- 4. You can edit the subject if you like.
- 5. If you have more than one calendar, choose which you want to share. Most people share their default calendar (called Calendar), but you can share any calendar that's part of your mailbox.
- 6. After you've added everyone you want to share with and what level of access you want them to have, click **"E"Send** to send the sharing invitation to the people you've added, or **X Discard** to cancel

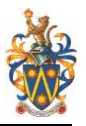

## 4. Lync Web App

Lync Web apps is a free web-based instant messaging services that provided to you with your Sunway iMail account. It allow you to enjoy full experience of meeting including sending and receiving voice/video, viewing and presenting shared content and screen sharing.

## 4.1 Supported platform for Lync Web App

To use Lync Web App, you must have one of the following supported operating system and browser combinations.

| Operating System       | Supported Browser                    |
|------------------------|--------------------------------------|
| Windows 8.1            | Internet Explorer 11 (32 and 64 bit) |
|                        | Latest version of Firefox            |
|                        | Latest version of Chrome             |
| Windows 8              | Internet Explorer 10 (32 and 64 bit) |
|                        | Latest version of Firefox            |
|                        | Latest version of Chrome             |
| Windows 7 SP1          | Internet Explorer 11 (32 and 64 bit) |
|                        | Internet Explorer 10 (32 and 64 bit) |
|                        | Internet Explorer 9 (32 and 64 bit)  |
|                        | Internet Explorer 8 (32 and 64 bit)  |
|                        | Latest version of Firefox            |
|                        | Latest version of Chrome             |
| Windows Vista with SP2 | Internet Explorer 9 (32 bit)         |
|                        | Internet Explorer 8 (32 bit)         |
|                        | Latest version of Firefox            |
|                        | Latest version of Chrome             |
| Windows XP with SP3    | Internet Explorer 8 (32 bit)         |
|                        | Latest version of Firefox            |
|                        | Latest version of Chrome             |
| Max OS-X               | Version of Safari 5.X, 6.X, 7.x      |
|                        | Latest version of Firefox            |
|                        | Latest version of Chrome             |

#### 4.1.1 Supported operating system and browser for Lync Web App

#### 4.1.2 Hardware requirement

Computer hardware requirements are determined by the operating system and browser. Voice and telephony features require a microphone and speakers, headset with microphone, or equivalent device compatible with the computer. Video features require a video device compatible with the computer. For detailed information about video hardware support and expected video quality, see Lync Client Video Requirements.

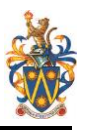

## 4.2 Install Lync on your Windows computer

- 1. Verify that your computer meets the software requirement for Lync. For details, see <u>Lync</u> <u>2013 System Requirements</u>.
- Sign in to your iMail account via <a href="http://www.imail.sunway.edu.my">http://www.imail.sunway.edu.my</a> with your iMail login ID (e.g <a href="http://www.imail.sunway.edu.my">http://www.imail.sunway.edu.my</a> and password. Note: For security reasons, if you are not on a private computer, we recommend you do not select the Keep me signed in check box.
- 3. Go to 🍄 > Office 365 settings

| Newsfeed | SkyDrive | Sites |                    | ٥  |
|----------|----------|-------|--------------------|----|
|          |          |       | Office 365 setting | JS |

- 4. Click on **Software > Lync,** select your preferred language and change the version if needed. *Notes:* 
  - If you don't know which version you're running, see <u>Determine whether your computer</u> is running a 32-bit version or 64-bit version of the Windows operating system.
  - Please verify that your computer meets the software requirement for Lync by clicking on **Review system requirements** link.
- 5. Click Install

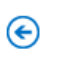

software

tools & add-ins

desktop setup

phone & tablet

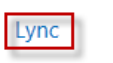

Lync

Install Lync

Send instant messages, have online meetings and make calls.

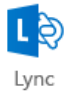

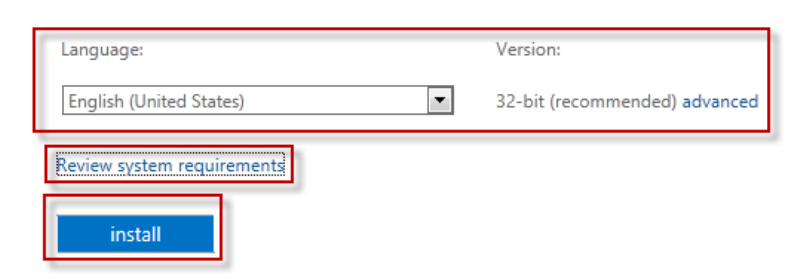

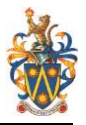

## 4.3 Install Lync on your mobile devices

Go to your app store and search for Lync 2013. Below are showing the steps on how to configure the Lync on your Android and Apple devices. <u>Click here</u> to view the setting for Windows

#### 4.3.1 Lync 2013 on Android phone or tablets

- 1. Download the Lync 2013 app from <u>Google Play Store</u>.
- 2. Launch the app. Enter your iMail login ID and password, then tap **Show Advanced Options** and enter your iMail login ID again. Tap **Sign In**
- 3. Choose your preferred setting to manage data use and tap Next.
- 4. Enter your mobile phone number and tap **Next**.
- 5. Checked on Sync contacts and tap **Next**.
- 6. Tap **Done**.
- 7. You can now start using Lync 2013.

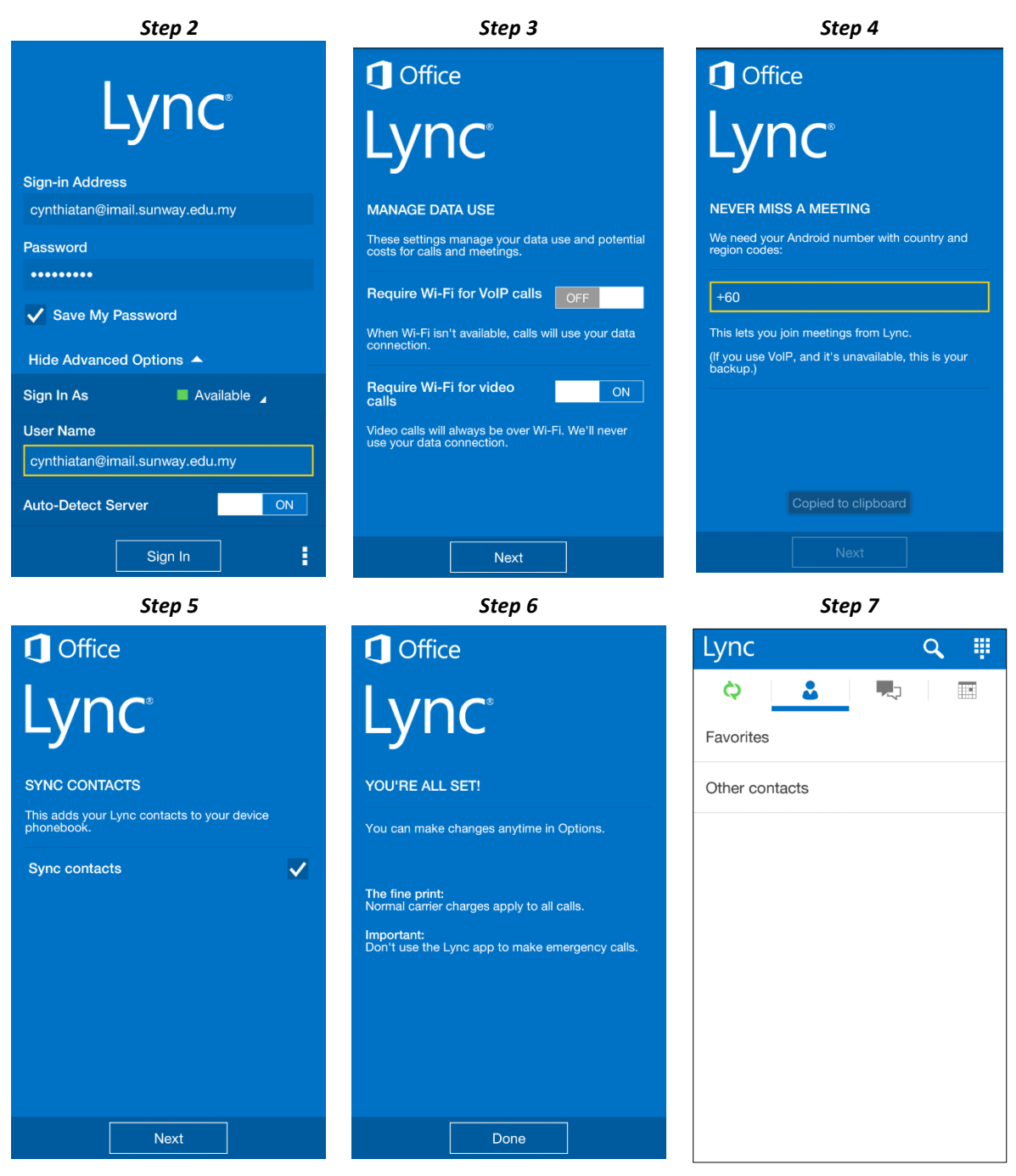

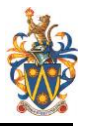

#### 4.3.2 Lync 2013 on your Apple iPhone or iPad

- 1. Download the app from iTunes Lync 2013 for iPhone or Lync 2013 of iPad
- 2. Launch the app. Enter your iMail login ID and password,
- 3. Tap Show Advanced Options and enter your iMail login ID again.
- 4. Select your preferred Sign in status, turn on Auto-Detect Server and tap Sign In
- 5. Enter your mobile phone number and tap **Next**.
- 6. Tap Done.
- 7. You can now start using Lync 2013.

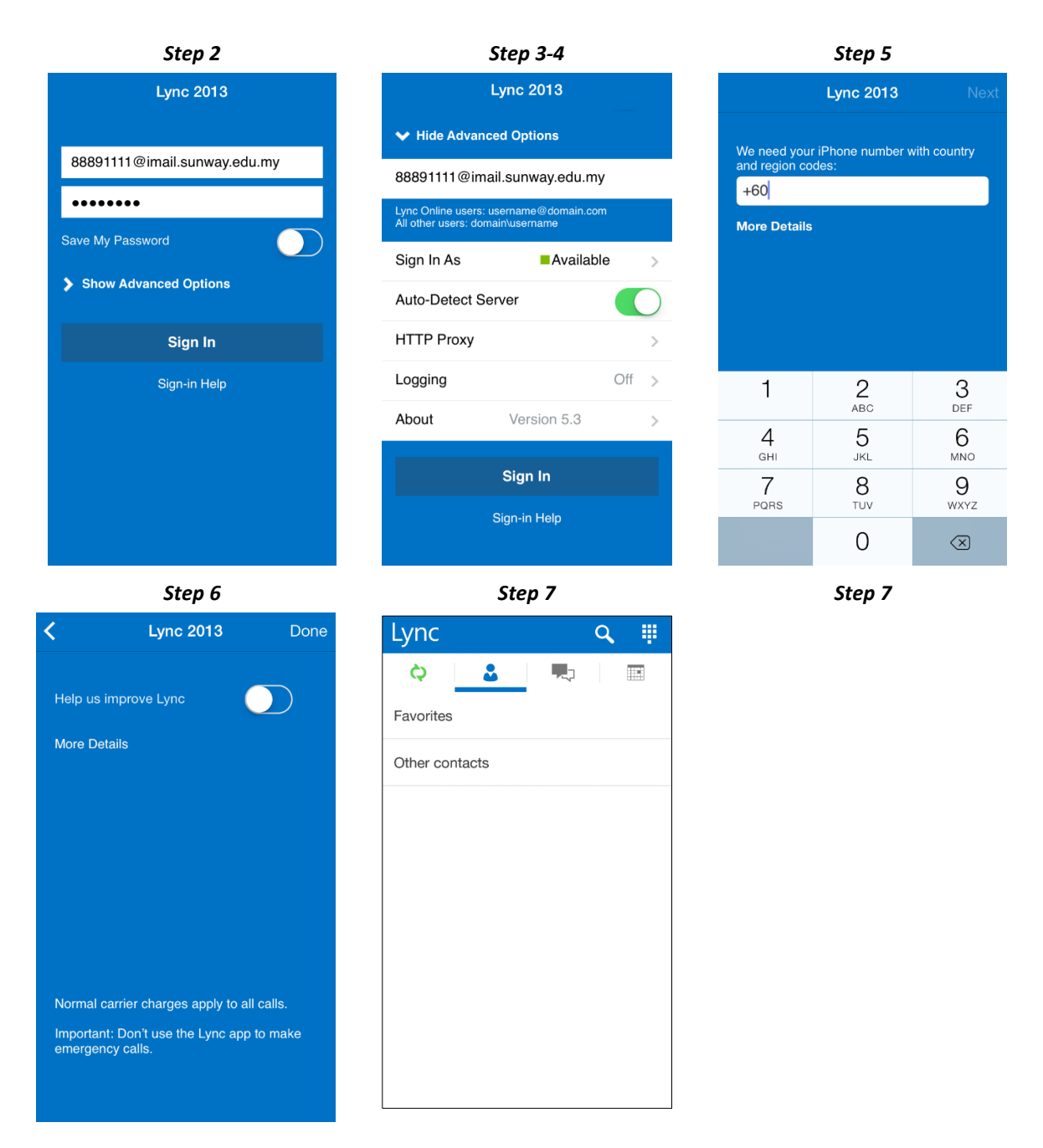

#### 4.4 Add a contact in Lync

- 1. In the Lync main window, go to Add a Contact 🏜 > Add a Contact in my Organization.
- 2. Type the person's name or email address in the search box.
- 3. Right-click the listing, click Add to Contacts List, and select a group to add the contact to.

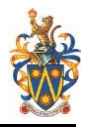

4. (Optional) To view or change the privacy relationship, right-click the contact's listing, and then click Change Privacy Relationship.

## 4.5 Change your presence status in Lync

Click the status menu drop-down arrow below your name on the Lync main window, and then click the status you want to show other people.

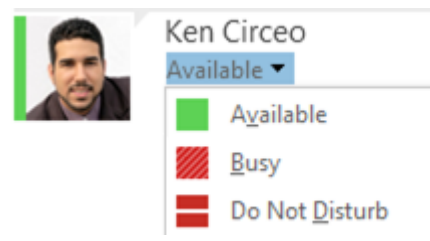

To revert from the status you set and have Lync automatically update your status, click the status menu and then click **Reset Status**.

#### 4.6 Using Lync web scheduler

Microsoft Lync Web Scheduler is a web-based program that you can use to create Lync Meetings if you don't have Microsoft Outlook, or are on an operating system not based on Windows. With Web Scheduler, you can create new meetings, change your existing meetings, and send invitations with your favorite email program.

#### Create a Lync Meeting

- 1. Logon to you iMail account, go to 🔯 > Office 365 settings
- 2. Click on **Software > Lync**
- 3. Click Launch Lync web scheduler link
- 4. Click Create New Meeting

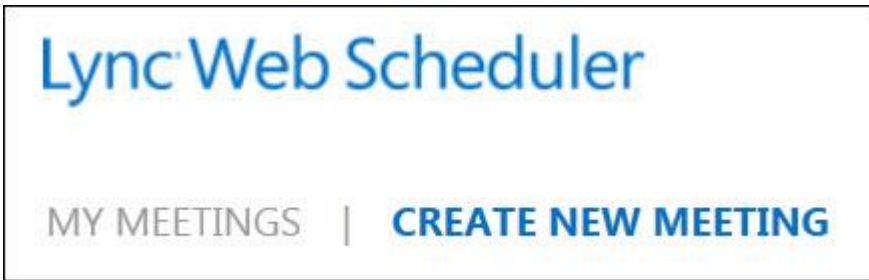

- 5. Type a **Subject** for your meeting.
- 6. You can leave the meeting location as Lync Meeting, or add a location, such as conference room, if you have in-person attendees as well.
- 7. Type a short message, or the meeting agenda in the Message box. (Optional)
- 8. Select the Time Zone, Start and End date/time of the meeting
- 9. Under Participants and Audio, add the invitees' names or email addresses, separated by a semicolon (;).
- 10. Click **Check names** to verify that you have the correct names.

#### 4.7 Share your desktop or program in Lync

You can show your entire desktop or just a program to everyone in a Lync Meeting, call, or instant messaging (IM) conversation. Keep in mind that you need to be a presenter in a Lync Meeting to share your screen.

**Share your desktop** when you need to switch between multiple programs, or work on files from different programs.

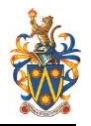

**Share a program** when you need to present specific programs or files and don't want people to see anything else on your computer.

1. At the bottom of the conversation window, point to the presentation (monitor) icon.

| PRESENT            | ONENOTE      | ATTACHM        | ENTS               | × |
|--------------------|--------------|----------------|--------------------|---|
|                    | No one       | is presenting. |                    |   |
| <br>Desktop        | Program      | PowerPoint     | <u>W</u> hiteboard |   |
| Pol                | Q & <u>A</u> |                |                    |   |
| <u>M</u> anage Pre | sentable Con | tent           |                    |   |
| ۲                  |              | <del>:</del>   |                    |   |

- 2. On the Present tab, do one of the following:
  - To share the content on your desktop, click Desktop.

**IMPORTANT** When sharing your desktop, everyone in the meeting can see your programs, files, and notifications. If you have confidential information or files that you don't want people to see, close them or use program sharing instead.

- To share one or more programs or files, click Program, and then select the specific program(s) or file(s).
- 3. On the sharing toolbar, on top of the screen, use any of these options:
  - Click Stop Presenting when you are done sharing your screen.
  - Click Give Control to share control of your desktop or program with the participants..

| 1         | Currently presenting | Give Control 🔻 | × Stop Presentin | g | Ŧ |  |
|-----------|----------------------|----------------|------------------|---|---|--|
| · · · · · |                      |                |                  |   |   |  |

• Click the blue pin to hide the toolbar and have more space. To un-hide the toolbar, move your mouse to the top of the screen. When the sharing toolbar appears, use any of the controls you need or click the pin again to keep the toolbar visible.

**NOTE** While you are sharing, your Lync status changes to Presenting, and you won't receive instant messages or calls.

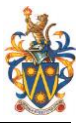

## 5. OneDrive for Business (formerly known as SkyDrive Pro)

**OneDrive for Business** is a cloud storage where you can store, sync, and share you files across multiple devices with ease and security. You can collaborate with others in real time and edit documents from virtually anywhere via a web browser using Office Web Apps. Accessing your files from multiple devices (including Windows Phone, Windows 8, iOS, and Android devices).

You get **1TB** of space in the cloud with your iMail account. All files that you store in OneDrive for Business are private initially – only you can see them – unless you decide to share them. To use your OneDrive for Business library, select OneDrive (short for OneDrive for Business) in the header at the top of the Office365 page.

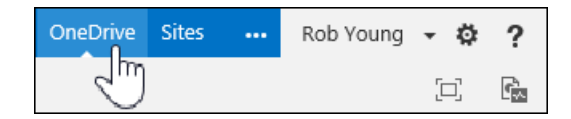

## 5.1 How is OneDrive for Business different from OneDrive?

OneDrive for Business is different from OneDrive, which is intended for personal storage separate from your workplace.

- **OneDrive (formerly known as SkyDrive)** is a free online personal storage that you get with your personal Microsoft account. Sunway Education Group do not manage your account.
- OneDrive for Business (formerly known as SkyDrive Pro) is a free online storage that the
  institution provided to you with your Sunway student iMail account. It's managed by
  Sunway Education Group and lets you share and collaborate on work documents with
  your course mate, friends and lecturers.

## 5.2 Install OneDrive for Business Apps

Access OneDrive for Business from desktop and native mobile apps to easily store, sync and share from Windows 8, Windows RT and iOS devices. Download the apps and sign in using your iMail login ID and password. *Note: Android devices are not supported currently.* 

- a. OneDrive for Business for Windows 8 and Windows RT
- b. OneDrive for Business Desktop App for Windows
- c. OneDrive for Business for iOS

| Sign in to OneDrive for Business with your corporate email or user name | OneDrive @ Sunway University •••<br>Shared with Everyone<br>10/18/13<br>Shared                                                                       |
|-------------------------------------------------------------------------|----------------------------------------------------------------------------------------------------|
| 88891111@imail.sunway.edu.my                                            | Welcome.docx<br>Today 18 KB                                                                                                    |
| Signing in                                                              |                                                                                                    |
| Privacy Policy                                                          |                                                                                                    |
|                                                                         | Image: Billing         Image: Billing         Image: Billing         Image: Billing           Filles         Recent         Offline         Settings |

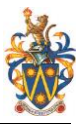

#### 5.3 Sync OneDrive for Business to your computer

- 1. Sign in to your iMail account.
- 2. Click **OneDrive** at the top of the page
- 3. Click the Sync button.

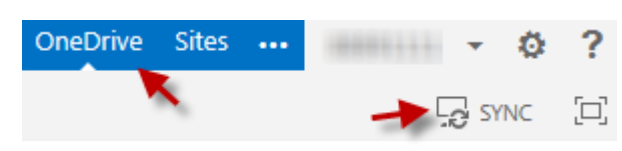

4. At the prompt, click Sync Now to start the sync app wizard. The wizard automatically fills in the name and web address of your OneDrive for Business library.

Sync this library to your device for easy access.

😔 Sync now

5. You can click Show my files... in the wizard to open the synced OneDrive for Business library folder in File Explorer. The folder is listed in your Favourites with the name "OneDrive @Sunway University College."

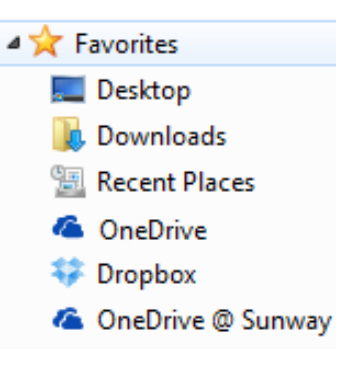

## 5.4 Create, edit and share documents online

- 1. Click **OneDrive** at the top of the page
- 2. Click on **New document**, select type of file you want to create from the list.

| OneDrive @ Sunway Univers                            | Create a new file       | ×   |
|------------------------------------------------------|-------------------------|-----|
| Documents                                            | Word document           |     |
| Welcome to OneDrive @ S                              | Excel workbook          | , a |
| H new document     C     All     ···     Find a file | PowerPoint presentation |     |
| ✓ 🗋 Name                                             | OneNote notebook        | ٨a  |
| Shared with Ever<br>Welcome <b>*</b>                 | Excel survey            | ב   |
|                                                      | New folder              |     |
|                                                      | UPLOAD EXISTING FILE    |     |

3. Type in the document name and click OK

#### To edit the documents

Just click on the file name and edit from the browser or you can choose to edit locally from your PC which use full functionality of the Microsoft Office products.

#### To share documents

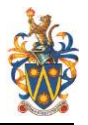

×

1. Just click on the padlock icon to share your files with others. By default, all documents created in your iMail account can only view by yourself.

| $\oplus$ | new | document or drag     | files | here                  |                |             |
|----------|-----|----------------------|-------|-----------------------|----------------|-------------|
| All      | ••• | Find a file          |       | Q                     |                |             |
| ~        | Ď   | Name                 |       | Modified              | Sharing        | Modified By |
|          |     | Shared with Everyone |       | October 18, 2013      | 2 <sup>2</sup> | 88891111    |
| ~        |     | Welcome 🛪            |       | Yesterday at 10:36 PM | 8              | 88891111    |

2. Choose your preferred method to share your files, enter necessary info and click Share.

Share 'Welcome'

Only shared with you

| Invite people | Enter names, email addresses, or 'Everyone', Can edit                        |
|---------------|------------------------------------------------------------------------------|
| Get a link    |                                                                              |
| Shared with   | Require sign-in         HIDE OPTIONS         Image: Send an email invitation |
|               | Share Cancel                                                                 |

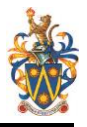

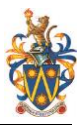

## 6. Microsoft Office 365 ProPlus for students

Starting June 2014, Sunway Education Group will begin providing Microsoft Office 365 ProPlus for students at no cost. The Microsoft software license agreement Sunway Education Group paid for cover all current active students with the latest version of full Office suite usage at institution and at home.

## 6.1 How do I install Office 365 ProPlus?

- 1. Browse to <u>http://www.imail.sunway.edu.my</u> and login using your iMail login ID and password.
- 2. Once logged in, click on the gear icon in the top right hand corner and choose "Office 365 Setting".

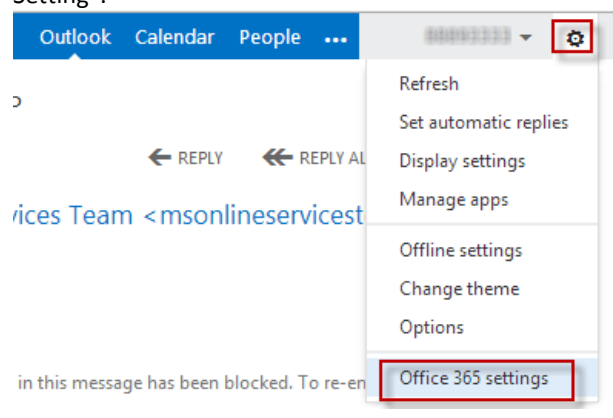

#### 3. Click software to get started.

Office

## Office 365 settings

4. Start downloading the software by clicking on the **Install** button. The activation is handled automatically when you sign in with your iMail login ID and password. Thus, it does not required any product keys for activation.

| Install the late                | est vers             | ion of Office           | 2               |                |                  |                 |             |                     |                   |                    |                 |
|---------------------------------|----------------------|-------------------------|-----------------|----------------|------------------|-----------------|-------------|---------------------|-------------------|--------------------|-----------------|
| This will install               | the late             | st version of t         | he following p  | rograms on     | your compute     | er: Word, Excel | PowerPoir   | nt, OneNote, Acce   | ss, Publisher, O  | utlook, Lync, Info | Path.           |
| w]                              | ×∎                   | P                       | N               | A              | P                | 0               | LQ          | Ĩ                   |                   |                    |                 |
| Word E                          | xcel                 | PowerPoint              | OneNote         | Access         | Publisher        | Outlook         | Lync        | InfoPath            |                   |                    |                 |
| Language:                       |                      |                         |                 | Versio         | in:              |                 |             |                     |                   |                    |                 |
| English (Unit                   | ed State:            | s)                      | ۲               | ] 32-bit       | (recommend       | ed) advanced    |             |                     |                   |                    |                 |
| Note: Installin                 | g additi             | onal language           | s on a compu    | ter that alrea | ıdy has this ve  | rsion of Office | doesn't co  | unt against your ir | nstall limit (5). |                    |                 |
| Review system<br>Learn how to t | requirer<br>roublesh | ments<br>noot your Offi | ce installation |                |                  |                 |             |                     |                   |                    |                 |
| install                         |                      |                         |                 |                |                  |                 |             |                     |                   |                    |                 |
| Not ready to                    | install t            | the latest ve           | rsion of Offic  | e?             |                  |                 |             |                     |                   |                    |                 |
| lf your comput                  | er does r            | n't meet the sy         | stem requirer   | nents for th   | e latest versior | of Office or y  | our languag | ge isn't supported  | yet, you can in   | stall the previous | version of Offi |
| Install Office P                | rofessior            | nal Plus 2010           |                 |                |                  |                 |             |                     |                   |                    |                 |
| Install Office P                | rofessior            | nal Plus 2010 I         | anguage pack    | s              |                  |                 |             |                     |                   |                    |                 |
|                                 |                      |                         |                 |                |                  |                 |             |                     |                   |                    |                 |

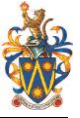

5. You will see the following screen shots as shown below.

| Office                              |                                |                               |                            | -                                          |
|-------------------------------------|--------------------------------|-------------------------------|----------------------------|--------------------------------------------|
| Install the lat<br>This will instal | est version<br>I the latest ve | of Office<br>ersion of the fo |                            | ccess, Publisher, Outlook, Lync, InfoPath. |
| Word                                | X<br>Excel                     | PowerPoin                     | . Office                   | InfoPath                                   |
| Language:                           | ed States)                     |                               | 90% - Getting things ready |                                            |

| - Office                                                                                        |                                                                                                    |
|-------------------------------------------------------------------------------------------------|----------------------------------------------------------------------------------------------------|
| <sup>n</sup> Microsoft Office                                                                   | ublisher, Outlook, Lync, InfoPath.                                                                                               |
| Sorry, it looks like you're on a slow connection, so this might take a while.                   | 〕<br>ath                                                                                                    |
| 32-bit (recommended) advanced                                                                   |                                                                                                    |
| uages on a computer that already has this version of Office doesn't count against your instal   | limit (5).                                                                                                    |
| r Office installation                                                                           |                                                                                                    |
| uter installs, refresh the page. It may take a few minutes for your updated installs to appear. | Office is installing in the background (27%)<br>Sorry, it looks like you're on a slow connection, so this<br>might take a while. |
| st version of Office?                                                                           | EN A D al 10:46 AM                                                                                                    |
|                                                                                                 | 14/6/2014                                                                                                    |

6. Click Next.

|                                                                            | – ×  |
|----------------------------------------------------------------------------|------|
|                                                                            |      |
| Welcome to your new Office.<br>We think you'll love it. Let's get started. |      |
| install                                                                    | Next |

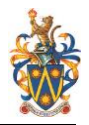

7. Choose Use recommended settings then click Accept.

| Office                                                                                                    |                                                                                                    |
|----------------------------------------------------------------------------------------------------|----------------------------------------------------------------------------------------------------|
| First things first                                                                                                    | Ϊ.                                                                                                    |
| <ul> <li>Use recommended settings</li> <li>Help us improve Office. The information so<br/>contact you. We take your privacy seriously</li> </ul> | nt to Microsoft helps us make the best software and services for you and is never used to identify or<br>, |
| ਂ <u>N</u> o thanks                                                                                                    |                                                                                                    |
| View Privacy Statement                                                                                                    |                                                                                                    |
| This product also comes with automatic upda                                                                                                    | tes. Learn more                                                                                            |
|                                                                                                    |                                                                                                    |
|                                                                                                    |                                                                                                    |
|                                                                                                    |                                                                                                    |
|                                                                                                    |                                                                                                    |

8. Sign in with your iMail login ID and password to start using it.

| 1 Office                                                                                                    | _ > |
|----------------------------------------------------------------------------------------------------|-----|
| Sign in and get the most out of Office.                                                                                                    |     |
| When you sign in, you can save your documents online to access them almost anywhere and share with anyone. Your settings are also online, so you'll always find Office just the way you left it.<br>Learn more  Privacy Statement |     |
| Sign in<br>No thanks, maybe later.                                                                                                    |     |
|                                                                                                    |     |
| 4 Back to video                                                                                                    |     |

#### 6.2 How do I activate my license?

You should activate your Office ProPlus 365 installation with your Sunway iMail login ID and password. Please note that you DO NOT need a product key.

#### 6.3 What is included with Office 365 ProPlus subscription license?

- Office 365 ProPlus for PC (Office 2013 ProPlus base applications)
- Office 365 ProPlus for Mac (Office 2011 for Mac base applications)
- Office Mobile for iPhone
- Office Mobile for Android

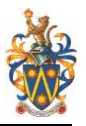

#### 6.4 How many machines/devices can I run this application?

Each subscription license allows you to run Office on up to 5 machines being Mac or PC. You can also run Office Mobile for Android or Office Mobile for iPhone on up to 5 mobile devices or tablets.

### 6.5 How do I know how many machines I have installed with this application?

Go to **O365 Setting** > Click on **Software**, then you can see which computers are installed with Office 365 Pro Plus and how many remaining installs. You can deactivate the license anytime for the particular machine by clicking on the **Deactivate** link.

| Office                                                                                    |                                  |                   |            |  |  |
|-------------------------------------------------------------------------------------------|----------------------------------|-------------------|------------|--|--|
| Manage installs for the latest version of Office                                          |                                  |                   |            |  |  |
| You can deactivate installs from computers on which you installed this version of Office. |                                  |                   |            |  |  |
| COMPUTER NAME                                                                             | OPERATING SYSTEM                 | INSTALLATION DATE |            |  |  |
| USER-PC                                                                                   | Microsoft Windows 7 Home Premium | 14/6/2014         | deactivate |  |  |
| Remaining installs available: 4                                                           |                                  |                   |            |  |  |

#### 6.6 Is this a full version Office and available for offline use?

Yes, this is full Office on the PC, Mac, iPhone, and Andriod platform and all are available for offline use.

6.7 What application come with Office 365 ProPlus for PC, Mac, Office Mobile for iPhone and Office Mobile for Andriod?

i. For PC

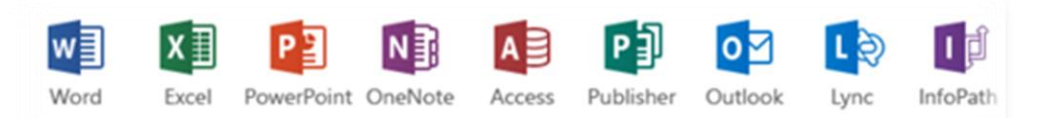

Word 2013, Excel 2013, PowerPoint 2013, OneNote 2013, Access 2013, Publisher 2013, Outlook 2013, Lync 2013 and InfoPath 2013.

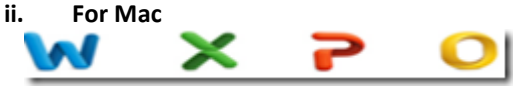

Word 2011, Excel 2011, PowerPoint 2011 and Outlook 2011.

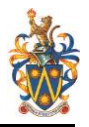

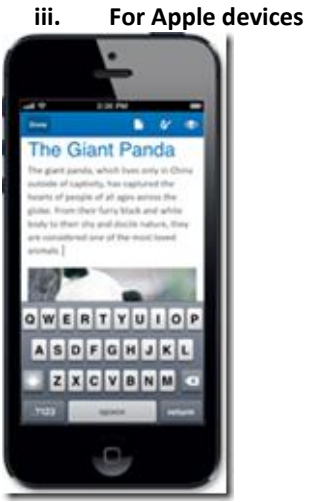

Word Mobile, Excel Mobile and PowerPoint Mobile. OneNote and Lync Mobile available as separate download. See <u>here</u> for more options.

| 0     |        |      | ٩    | T      | Σ       |    |
|-------|--------|------|------|--------|---------|----|
| 1. 4  | 8-48   |      |      |        |         |    |
| Incon | ve and | Expe | ense | s Thi  | s Ye    | į, |
| 1000  |        |      |      | 1. 100 | <u></u> |    |
| -     |        |      | 1    |        |         | 1  |
| 1.2   | = :    | -    | -    |        | 2012    | 5  |
| 1.2   | 2.3    |      | 2    | -      |         |    |
| (ä    |        |      | -    | -      |         |    |
| 100   |        |      |      |        | 100     |    |
| -     |        |      | 2    |        |         | 1  |
| 1     |        |      |      |        |         | 1  |
|       |        |      |      | -      | -       |    |
|       |        |      | L    |        | - 1     | 1  |
|       |        |      |      |        |         | 1  |
|       |        |      |      |        |         |    |

#### iv. For Andriod devices

Word Mobile, Excel Mobile and PowerPoint Mobile. OneNote and Lync Mobile available as separate download. See <u>here</u> for more options

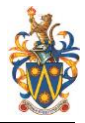

## 6.8 What are the system requirement for Office 365 ProPlus?

#### Windows

#### **Operating System**

- Windows Server 2008 R2
- Windows 7
- Windows Server 2012
- Windows 8

32-bit Office can be installed on 32-bit or 64bit operating systems and 64-bit Office can only be installed on 64-bit operating systems.

#### Computer and processor

1 GHZ or faster x86 or 64-bit processor with SSE2 instruction set.

#### Memory

1 GB RAM (32-bit)

2 GB RAM (64-bit) recommended for graphics features, Outlook Instant Search, and certain advanced functionality.

Disk space 3 gigabytes (GB)

Monitor resolution 1024 x 768

## • A Mac computer with an Intel processor.

• Mac OS X version 10.5.8 or later.

Mac

- 1 GB of RAM recommended.
- 2.5 GB of available hard disk space.
- HFS+ hard disk format (also known as Mac OS Extended or HFS Plus).
- DVD drive or connection to a local area network (if installing over a network).
- 1280 x 768 or higher resolution monitor
- At least Apple Safari 5

| Office Mobile for iPhone/iPad                                                                                                    | Office Mobile for Andriod                                                                     |
|----------------------------------------------------------------------------------------------------|-----------------------------------------------------------------------------------------------|
| <ul> <li>iPhone 4</li> <li>iPhone 5</li> <li>iPhone 5s</li> <li>iPod Touch 5th generation</li> <li>iPad</li> <li>All devices above must be running<br/>iOS 6.1 minimum</li> </ul> | <ul> <li>Android OS 4.0 or greater</li> <li>Android touch enabled smartphones only</li> </ul> |
|                                                                                                    |                                                                                               |

## 6.9 Do student have to sign into Office 365 to use any of these application with Office 365 ProPlus?

Yes, a valid Office 365 ProPlus license tied to a valid Office 365 login for students is required to enable any of the four Office 365 ProPlus features.

### 6.10 What happen when I'm no longer a student or graduate from SEG?

Once you are no longer a student or graduate from SEG, you will need to purchase a license or subscription directly from Microsoft to continue to use the programs on your devices or you can uninstall them at that time. Your documents that you created are still accessible and can be opened in other programs capable of opening those file types.

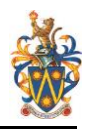

## Appendix

Change History Log

| Date       | Rev | PIC         | Description of Changes                                                                          |
|------------|-----|-------------|-------------------------------------------------------------------------------------------------|
| 10/10/2014 | 2.3 | Cynthia Tan | Updated Chapter 6.8.                                                                            |
| 20/06/2014 | 2.2 | Cynthia Tan | Added installation screenshots in Chapter 6. Updated Chapter 1.1.2 and 2.9.2.                   |
| 03/06/2014 | 2.1 | Cynthia Tan | Added Chapter 6 Microsoft Office ProPlus for student user guides.                               |
| 07/03/2014 | 2.0 | Cynthia Tan | Revamps the documents with the contents of Microsoft Office 365 for Education A2 plan features. |
| 06/12/2013 | 1.2 | Cynthia Tan | Added mnemonic email address info.                                                              |
| 10/09/2013 | 1.1 | Cynthia Tan | Updated the content from Wave14 to Wave15.                                                      |
| 16/08/2013 | 1.0 | Cynthia Tan | Document created.                                                                               |